Greetings, MASWA Members!

We encourage you to take this opportunity to renew your membership for 2014!

Here's how!

- 1. Login to the website at <u>www.seniorworkers.org/login</u>
- 2. If you have forgotten your password, simply click the "Lost Your Password?" link under the login dialog box:

| Decouverd           |        |
|---------------------|--------|
| Password            |        |
| Remember Me         | Log In |
| Lost your password? |        |

- 3. You will be prompted to enter your email address.
- 4. You will be sent a link via email to reset your password. The message (below) will be from "WordPress" with a subject line of "[Senior Workers Sites] Password Reset". If you do not receive this email please check your spam or junk mail folder.

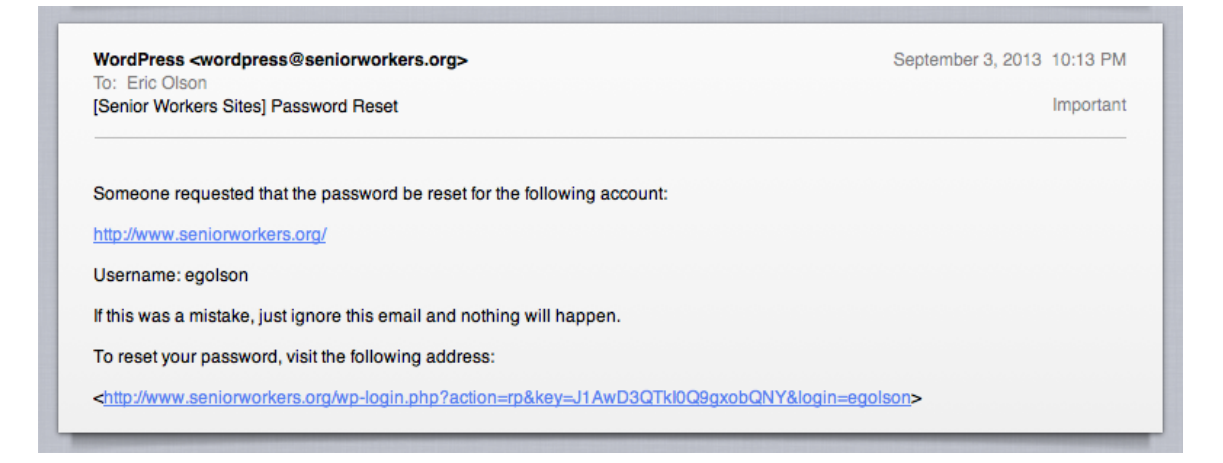

5. Once logged in, click on the "My Profile" link in the top navigation bar:

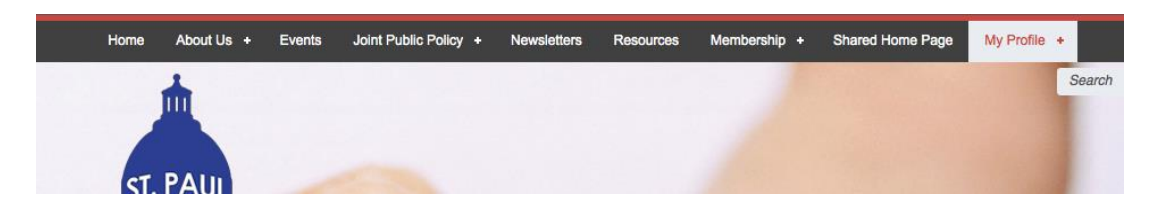

6. You will now see your profile screen. From here, select the "renew" link in the My Memberships area at the bottom of the screen.

|                   |                                                                                                 |                            |      |        |   |      |  | Search |  |
|-------------------|-------------------------------------------------------------------------------------------------|----------------------------|------|--------|---|------|--|--------|--|
| ric Olson         |                                                                                                 |                            |      |        |   |      |  |        |  |
| Nember Details    |                                                                                                 |                            |      |        |   |      |  |        |  |
| Name:             | Eric Ols                                                                                        | on                         |      |        |   |      |  |        |  |
| Title:            | CEO                                                                                             |                            |      |        |   |      |  |        |  |
| Organization:     | Illumagi                                                                                        | ine Interactive, Inc.      |      |        |   |      |  |        |  |
| Category:         | Other                                                                                           |                            |      |        |   |      |  |        |  |
| Address:          | 1017 Gle<br>Shorevie                                                                            | en Paul Ct.<br>ew MN 55126 |      |        |   |      |  |        |  |
| Phone:            | (651)319                                                                                        | 9927                       |      |        |   |      |  |        |  |
| Email:            | egolson(                                                                                        | @gmail.com                 |      |        |   |      |  |        |  |
| Username:         | egolson                                                                                         |                            |      |        |   |      |  |        |  |
| Twitter:          | https://twitter.com/E_Olson                                                                     |                            |      |        |   |      |  |        |  |
| Facebook:         | https://www.facebook.com/pages/Illumagine-<br>Interactive-Inc/130806626976573                   |                            |      |        |   |      |  |        |  |
| LinkedIn:         | http://www.linkedin.com/company/illumagine-<br>interactive-<br>inc-?trk=hb_tab_compy_id_2950762 |                            |      |        |   |      |  |        |  |
| Website:          | www.illumagine.com                                                                              |                            |      |        |   |      |  |        |  |
| dit Profile Chang | e Passwoi                                                                                       | rd                         |      |        |   |      |  |        |  |
| Membership        |                                                                                                 | Start Date                 | End  | Date   | R | enew |  |        |  |
|                   |                                                                                                 | 01/01/2012                 | 19/9 | 1/2013 | R | enew |  |        |  |

7. Simply select renew membership and follow the instructions for payment!